# SONY

Help Guide

## License Activation

This Help Guide is for those who have applied for an additional service license for a Sony digital camera. It explains how to activate the license on your camera.

Activating a license

Managing licenses

H-615-100-11(1) Copyright 2023 Sony Corporation

License Activation

# Activating a license

Load the license file saved on a memory card to the camera and activate the license.

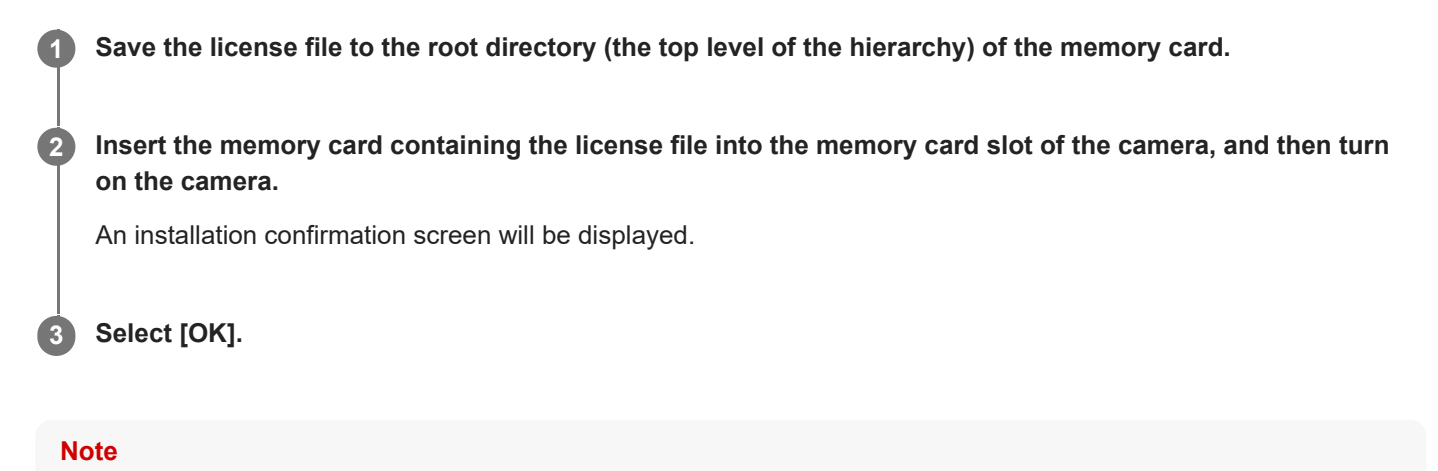

A license file is issued for each individual camera. It is not possible to install a license file for a camera with a different serial number.

TP1001273298

H-615-100-11(1) Copyright 2023 Sony Corporation

License Activation

# **Managing licenses**

You can check the information for the licenses activated on your camera or delete the licenses.

**MENU**  $\rightarrow \bigoplus$  (Setup)  $\rightarrow$  [Setup Option]  $\rightarrow$  [Manage Licenses]  $\rightarrow$  desired item.

## Menu item details

### License List:

Displays a list of activated licenses and the number of days they are valid. You can delete a license by selecting the license you want to delete and pressing the final (Delete) button.

#### **Delete All:**

Deletes all of the activated licenses.

#### Note

- When there are no activated licenses, this menu item does not appear on the camera.
- For perpetual licenses, the number of valid days is not displayed.
- Activated licenses will not be deleted even if you initialize the camera.

H-615-100-11(1) Copyright 2023 Sony Corporation